# Создание и редактирование расписания при подготовке программ к зачислению детей (ДОБАВЛЕНИЕ ГРУППЫ И РАСПИСАНИЯ)

Для подготовки образовательной программы к зачислению детей или переводу детей в группу старшего модуля программы (инструкция: «Как осуществить перевод детей в группу последовательно идущего модуля программы (инструкция для образовательной организации)») необходимо создать новые группы для зачисления и подготовить программу к зачислению (инструкция: «Как подготовить образовательную программу к зачислению детей»)

Примечание: создать группы для зачисления вы можете как для программ уже включенных в реестра, так и для ожидающих включения

**Примечание для педагогов:** В личном кабинете педагога на старницах программ раздела "программы, добавленные вами" может отсутствовать кнопка "Добавить группу". Данная возможность была ограничена образовательной орагнизацией (инструкция: «Внесение изменений в образовательную программу (редактирование, изменение реестра, работа с черновиками и архивом)»). Для того, чтобы создать группу обратитесь в образовательную орагнизацию.

ПРИ ПОДГОТОВКЕ ПРОГРАММЫ К ЗАЧИСЛЕНИЮ ДЛЯ ПРОГРАММЫ ЧЕРЕЗ КНОПКУ "РЕДАКТИРОВАТ"-"ИЗМЕНИТЬ РЕКОМЕНДУЕМЫЙ ВОЗРАСТ" ОРГАНИЗАЦИЯ МОЖЕТ УКАЗАТЬ ВОЗРАСТНУЮ КАТЕГОРИЮ ДЕТЕЙ, ТОГДА ПРИ СОЗДАНИИ РАСПИСАНИЯ ЗАНЯТИЙ В ГРУППЕ СИСТЕМА БУДЕТ ОПИРАТЬСЯ НА ЗАДАННЫЙ ПАРАМЕТР. Например, если для программы указывается возраст 7-13 лет, то при указании рекомендуемого возраста при создании расписания система предложит промежуток 7-12

### СОЗДАНИЕ РАСПИСАНИЯ ЗАНЯТИЙ:

Перед созданием расписания занятий группы проверьте внесены ли у вас "Кабинеты" и созданы ли у вас личные кабинеты для педагогов, внесена ли у вас информация в разделе "Информация"-"Реквизиты договора"

Инструкция: «Внесение адресов и кабинетов образовательной организации в навигатор ПФДО» Инструкция: «Как создать личный кабинет персонала?»

#### 1. На странице программы нажмите кнопку "Добавить группу"

|                                                                                                    | 10-18 Без ОВЗ Модулей: 2 Театр на английском                                                                                             | <b>e v</b> × <b>x</b> |           |
|----------------------------------------------------------------------------------------------------|----------------------------------------------------------------------------------------------------|-----------------------|-----------|
|                                                                                                    | rearp na anninionom                                                                                                    |                       |           |
| $ \mathcal{O}_{\setminus} $                                                                                                    | МБОУ "Ветер"                                                                                                    |                       |           |
|                                                                                                    | г Иваново, ул Свободы, д 7                                                                                                    |                       |           |
|                                                                                                    | ПОДРОБНЕЕ РЕДАКТИРОВАТЬ                                                                                                    | 🗤 ОТПРАВИТЬ НА КРИТІ  | ИКУ       |
| моду                                                                                                    | /ль 1                                                                                                    |                       | МОДУЛЬ 2  |
| Модуль 1. 1-й год обучения                                                                                                    | 1                                                                                                    |                       |           |
|                                                                                                    | •                                                                                                    |                       |           |
|                                                                                                    |                                                                                                    |                       |           |
|                                                                                                    |                                                                                                    |                       |           |
| <b>ДОБАВИТЬ ГРУППУ</b> ИЗМЕНИТЬ                                                                                                    | Ь ЦЕНУ ПРИВЯЗАТЬ ДИСТАНЦИОННЬ                                                                                                    | ЫЙ КУРС               |           |
| <b>ДОБАВИТЬ ГРУППУ</b> ИЗМЕНИТЬ                                                                                                    | Ь ЦЕНУ ПРИВЯЗАТЬ ДИСТАНЦИОННЬ                                                                                                    | ЫЙ КУРС               |           |
| ДОБАВИТЬ ГРУППУ<br>СОЗЛАНИЕ ГРУППЫ                                                                                                    | Ь ЦЕНУ ПРИВЯЗАТЬ ДИСТАНЦИОННЬ                                                                                                    | ЫЙ КУРС               |           |
| ДОБАВИТЬ ГРУППУ<br>СОЗДАНИЕ ГРУППЫ                                                                                                    | Ь ЦЕНУ <b>ПРИВЯЗАТЬ ДИСТАНЦИОННЬ</b>                                                                                                    | ЫЙ КУРС               |           |
| Добавить группу<br>СОЗДАНИЕ ГРУППЫ<br>Программа: Театр на английском                                                                                                    | Ь ЦЕНУ ПРИВЯЗАТЬ ДИСТАНЦИОННЬ                                                                                                    | ЫЙ КУРС               |           |
| Добавить группу<br>СОЗДАНИЕ ГРУППЫ<br>Программа: Театр на английском<br>Модуль: 1-й год обучения                                                                                                    | Ь ЦЕНУ ПРИВЯЗАТЬ ДИСТАНЦИОННЬ                                                                                                    | ЫЙ КУРС               |           |
| Добавить группу<br>СОЗДАНИЕ ГРУППЫ<br>Программа: Театр на английском<br>Модуль: 1-й год обучения<br>Чаименование ***                                                                                                    | Ь ЦЕНУ ПРИВЯЗАТЬ ДИСТАНЦИОННЬ                                                                                                    | ЫЙ КУРС               |           |
| ДОБАВИТЬ ГРУППУ<br>СОЗДАНИЕ ГРУППЫ<br>Программа: Театр на английском<br>Модуль: 1-й год обучения<br>Наименование ***<br>Открыть зачисление в группу после создан                                                                                                    | ы цЕНУ ПРИВЯЗАТЬ ДИСТАНЦИОННЫ                                                                                                    | ЫЙ КУРС               |           |
| ДОБАВИТЬ ГРУППУ<br>СОЗДАНИЕ ГРУППЫ<br>Программа: Театр на английском<br>Модуль: 1-й год обучения<br>Наименование ***<br>Открыть зачисление в группу после создан<br>Выбрать педагога(ов)                                                                                                    | ия                                                                                                    | ый курс               |           |
| ДОБАВИТЬ ГРУППУ<br>СОЗДАНИЕ ГРУППЫ<br>Программа: Театр на английском<br>Модуль: 1-й год обучения<br>Наименование ***<br>Открыть зачисление в группу после создан<br>Выбрать педагога(ов)<br>Начните печатать                                                                                                    | ния                                                                                                    | ый курс               |           |
| ДОБАВИТЬ ГРУППУ<br>СОЗДАНИЕ ГРУППЫ<br>Программа: Театр на английском<br>Модуль: 1-й год обучения<br>Наименование ***<br>○ Открыть зачисление в группу после создан<br>Выбрать педагога(ов)<br>Начните печатать<br>Рекомендованный возраст для обуч                                                                                                    | чия<br>ния в группе                                                                                                    | ый курс               |           |
| ДОБАВИТЬ ГРУППУ<br>СОЗДАНИЕ ГРУППЫ<br>Программа: Театр на английском<br>Модуль: 1-й год обучения<br>Наименование ***<br>Открыть зачисление в группу после создан<br>Выбрать педагога(ов)<br>Начните печатать<br>Рекомендованный возраст для обуч<br>от                                                                                                    | ния<br>до                                                                                                    | ый курс               |           |
| Добавить группу<br>СОЗДАНИЕ ГРУППЫ<br>Программа: Театр на английском<br>Модуль: 1-й год обучения<br>Наименование ***<br>☐ Открыть зачисление в группу после создан<br>Выбрать педагога(ов)<br>Начните печатать<br>Рекомендованный возраст для обуч<br>Эт<br>Возраст от                                                                                                    | ния<br>ния<br>ния в группе<br>Возраст до                                                                                                 | ый курс               |           |
| ДОБАВИТЬ ГРУППУ<br>СОЗДАНИЕ ГРУППЫ<br>Программа: Театр на английском<br>Модуль: 1-й год обучения<br>Наименование ***<br>○ Открыть зачисление в группу после создан<br>Выбрать ледагога(ов)<br>Начните печатать<br>Рекомендованный возраст для обуч<br>Эт<br>Возраст от<br>Сроки                                                                                                    | ния<br>ния<br>ния<br>ния<br>ния<br>ния<br>ния<br>на<br>ния<br>на<br>на<br>на<br>на<br>на<br>на<br>на<br>на<br>на<br>на<br>на<br>на<br>на | -<br>-                |           |
| ДОБАВИТЬ ГРУППУ<br>СОЗДАНИЕ ГРУППЫ<br>Программа: Театр на английском<br>Модуль: 1-й год обучения<br>Наименование ***<br>○ Открыть зачисление в группу после создан<br>Выбрать педагога(се)<br>Начните печатать<br>Рекомендованный возраст для обуч<br>от<br>Возраст от<br>Сроки<br>Пата начала ***                                                                                                    | ния<br>ния<br>ния<br>вения в группе<br>                                                                                                  | -<br>-                |           |
| ДОБАВИТЬ ГРУППУ<br>СОЗДАНИЕ ГРУППЫ<br>Программа: Театр на английском<br>Модуль: 1-й год обучения<br>Наименование ***<br>○ Открыть зачисление в группу после создан<br>Выбрать педагога(ов)<br>Начните печатать<br>Рекомендованный возраст для обуч<br>от<br>Возраст от<br>Сроки<br>○ Дата начала ***<br>Продолжительность академического часа<br>○ 00:40 ***                                                                                                    | ния<br>ния<br>ния<br>вения в группе<br>До<br>Возраст до<br>окончания ***                                                                 |                       |           |
| ДОБАВИТЬ ГРУППУ       ИЗМЕНИТЕ         СОЗДАНИЕ ГРУППЫ         Программа: Театр на английском         Модуль: 1-й год обучения         Наименование       * * *         Открыть зачисление в группу после создан         Выбрать педагога(ов)         Начните печатать         Рекомендованный возраст для обучот         от         Сроки         Дата начала       * * *         Продолжительность академического часа         О0:40       * * *         Календарный план | ния ния ния ния ния кончания ***                                                                                                    | ый курс               | СОХРАНИТЬ |
| ДОБАВИТЬ ГРУППУ       ИЗМЕНИТЕ         СОЗДАНИЕ ГРУППЫ         Программа: Театр на английском         Модуль: 1-й год обучения         Наименование       * * *         Открыть зачисление в группу после создан         Выбрать педагога(ов)         Начните печатать         Рекомендованный возраст для обуч         от         Сроки         Дата начала       * * *         Продолжительность академического часа         00:40       * * *         Календарный план   | ния ния ния ния в группе До Возраст до окончания ***                                                                                     | ый курс               | СОХРАНИТЬ |

Заполните основную информацию по группе:

\*\*\* - поля обязательыне к заполнению.

**\*\*\*Наименование:** Укажите наименование группы, рекомендуем давать разные названия группам, если их несколько в модуле.

Галочка" открыть зачисление в группе после создания" устанавливается при создании расписания занятий только при условии, что ранее программа была подготовлена к зачислению ( внесены ключевые слова и основной адрес реализации). ЕСЛИ ВАША ПРОГРАММА НЕ ПОДГОТОВЛЕНА К ЗАЧИСЛЕНИЮ И

## ВАМИ УСТАНОВЛЕНА ГАЛОЧКА "ОТКРЫТЬ ЗАЧИСЛЕНИЕ В ГРУППЕ ПОСЛЕ СОЗДАНИЯ", ТО СИСТЕМА НЕ ПОЗВОЛИТ СОХРАНИТЬ ВАМ СОЗДАННОЕ РАСПИСАНИЕ И ВЫВЕДЕТ ОШИБКУ ТИПА:" ГРУППА НЕ МОЖЕТ БЫТЬ ОТКРЫТА ПОСЛЕ СОЗДАНИЯ"

Примечание: если программа не подготовлена к зачислению, то ставить галочку не нужно, после создания расписания и подготовки программы вы сможете открыть зачисление в группе, нажав на замок

Примечание: Если программа еще НЕ ВКЛЮЧЕНА ни в один из реестров программ, то вы можете создать группу, но в этом случае НЕ НУЖНО ставить "галочку" возле "Открыть зачисление в группу после создания".

**Выбрать педагога(ов):** В данном поле начните печатать ФИО педагога, реализующего занятия в группе. Первый педагог, указанный в данном поле система будет считать основным. При указании педагога вы прикрепляете его к группе и она в дальнейшем будет отражаться в личном кабинете педагога, при условии создания календарного плана занятий для группы. Для указания педагога предварительно для него должен быть создан личный кабинет в разделе "Персонал"- "Педагог"

**Рекомендованный возраст для обучения в группе:** вы можете указать возрастную категорию детей, рекомендуемую для зачисления (начала обучения) в данной группе, заполнение данного поля в дальнейшем поможет при поиске программы родителем/ребенком. Поля не обязательно к заполнению, если не указываете рекомендуемый возраст оставьте поля ПУСТЫМИ, "0" не прописывайте.

Если возратная категория была указана орагнизацией для программы (редактировать-изменить рекомендуемый возраст), то система будет опираться именно на эти данные при установлении рекомендуемого возраста для группы

**\*\*\*Сроки:** Укажите сроки обучения по программе в соответствии с продолжительностью реализации модуля программы в месяцах.

**\*\*\***Продолжительность академического часа: Указываете в соответствии с особенностями программы и возрастом детей. По умолчанию система указывает длительность 40мин -1 академический час. Для изменения продолжительности ак. часа нажмите на "часы" и установите нужное вам время, с учетом того, что ак. час нее может длится более 60мин.

Под полями, в которых Вы указываете сроки обучения, располагается блок **"Календарный план"**, где располагаются строки:

- "Количество заполненных академических часов" (здесь будет отображено количество часов, созданных вами для данной группы)
- "Количество академических часов модуля" (где указано количество часов, которое указывалось ранее при добавлении образовательной программы в навигатор для данного модуля).

Если уполномоченным органом было принято решение (для программ ТОЛЬКО бюджетных реестров муниципальных организаций, учредителем которых является муниципалитет) о необязательности расписания для конкретной программы, то также на данной странице система выдаст сообщение "Для текущей программы разрешено не заполнять календарный план". Для образовательных организаций с уровнями подчиненности Субъект РФ, Частный и Федеральный возможность установить необязательное расписание для программ ТОЛЬКО бюджетных реестров определяет региональный оператор.

<u>Примечание: если расписание не будет добавлено</u> (даже для программ с необязательным

расписанием), то это может повлиять на работу доп.функционала по управлению муниципальным заданием, нагрузкой педегога и учёта посещаемости, многие опции в лк кабинете педагога не будут работать, возможны ошибки при задании сроков групп, так как эти параметры не будут уже контролироваться. Рекомендуется максимально, повозможности, заполнять расписание для большинства программ).

#### 2 Создание недельного шаблона расписания

После заполнения основной информации о группе нажмите на кнопку "Добавить период", в выделенном периоде появится серое поле с указанием начала и окончания периода обучения (система отобразит данные из введенной Вами выше информации в блоке "Сроки"), информация о количестве академических часов ("Ак. часов:") и кнопка "Расписание". При необходимости удалить период (к примеру, если он был создан по ошибке) нажмите на значок "Х", расположенную в правом углу серого поля.

Если обучение в модуле программы предполагает, что часть его будет проходить по другому расписанию, например, до декабря занятия будут по одному расписанию, а с декабря занятия будут идти по другим дням, то вы сразу сможете разбить выделенный период и для каждого создать расписание. Чтобы выделить период нажмите на "Разбить период", укажите с какой даты необходимо его разбить и подтвердите ваши действия.

| T                                                                                                    | По                                                  |                                                                                                    |
|----------------------------------------------------------------------------------------------------|-----------------------------------------------------|----------------------------------------------------------------------------------------------------|
| 0                                                                                                    | × 15                                                | ×                                                                                                    |
| роки                                                                                                    |                                                     |                                                                                                    |
| Дата начала<br><b>1</b> 01.09.2020                                                                                                    | Дата окончания<br>а1.05.2021                        |                                                                                                    |
| Продолжительность академического часа<br>00:45                                                                                                    | a                                                   | <b>`</b>                                                                                                    |
|                                                                                                    |                                                     |                                                                                                    |
| (алендарный план                                                                                                    |                                                     | СОХРАНИТЬ                                                                                                    |
| Календарный план<br>юличество заполненных академически<br>асов:<br>юличество академических часов модул                                                                 | <sup>х</sup> 0,00<br>яя: 140,00                     | СОХРАНИТЬ<br>УДАЛИТЬ ВСЕ + ДОБАВИТЬ ПЕРИОД                                                                    |
| Календарный план<br>соличество заполненных академически<br>асов:<br>соличество академических часов модул<br>Начало: 01.09.2020<br>Окончание: 31.05.2021                | <sup>их</sup> 0,00<br>ія: 140,00<br>Ак. часов: 0,00 | СОХРАНИТЬ<br>УДАЛИТЬ ВСЕ + ДОБАВИТЬ ПЕРИОД<br>РАЗБИТЬ ПЕРИОД РАСПИСАНИЕ X                                     |
| Календарный план<br>Количество заполненных академически<br>количество академических часов модул<br>Начало: 01.09.2020<br>Окончание: 31.05.2021<br>Сроки                | их 0,00<br>ия: 140,00<br>Ак. часов: 0,00            | СОХРАНИТЬ<br>УДАЛИТЬ ВСЕ + ДОБАВИТЬ ПЕРИОД<br>РАЗБИТЬ ПЕРИОД РАСПИСАНИЕ X                                     |
| Календарный план<br>количество заполненных академически<br>количество академических часов модул<br>Начало: 01.09.2020<br>Окончание: 31.05.2021<br>Сроки<br>Дата начала | х 0,00<br>ія: 140,00<br>Ак. часов: 0,00             | СОХРАНИТЬ<br>УДАЛИТЬ ВСЕ + ДОБАВИТЬ ПЕРИОД<br>РАЗБИТЬ ПЕРИОД РАСПИСАНИЕ ×<br>УДАЛИТЬ ВСЕ + ДОБАВИТЬ ЗАНЯТИЕ 2 |

| Рекомендованн<br><sup>от</sup><br>10                                    | Х Разбить текущий период обучения                                        | ×                                          |  |
|-------------------------------------------------------------------------|--------------------------------------------------------------------------|--------------------------------------------|--|
| Сроки                                                                   | □ p1.12.2020 >                                                           |                                            |  |
| Дата начала<br>01.09.2020<br>Продолжительность<br>00:45                 | Период будет разбит на 2 части<br>• с по 01.12.2020<br>- с 02.12.2020 по |                                            |  |
| Календарный п<br>Количество заполненн<br>насов:<br>Количество академиче | ПОДТВЕРДИТЬ                                                              | СОХРАНИТЬ<br>Удалить все + добавить период |  |
| Начало: 01.09.<br>Окончание: 31.05.                                     | 2020 Ак. часов: 0,00<br>2021 Ак. часов: 0,00                             | РАЗБИТЬ ПЕРИОД РАСПИСАНИЕ Х                |  |
| Сроки<br>Дата начала                                                    | Дата окончания                                                           | удалить все 🕂 добавить занятие 📀           |  |

Далее **для создания недельного шаблона** расписания нажмите на кнопку "Расписание" в выделенном периоде. При нажатии на кнопку "Расписание" открывается список дней недели, в которые Вы можете добавить занятия. Напротив каждого дня недели есть кнопка " + Добавить урок". В верхнем меню указан период, на который создается расписание. Также здесь доступны функции "Сформировать календарный план" и иконка в виде шестеренки, открывающая меню настроек. Строка "Ак. часов:" при этом пока отображает значение "0,00":

| <ul> <li>Расписание на период с 01.09.202</li> </ul> | 20 по 31.05.2021       | СФОРМИРОВАТЬ КАЛЕНДАРНЫЙ ПЛАН 🌼               |
|------------------------------------------------------|------------------------|-----------------------------------------------|
| Понедельник                                          | Ак: часов: <b>0,00</b> | УДАЛИТЬ ВСЕ <mark>+ добавить занятие</mark> У |
| Вторник                                              | Ак. часов: 0,00        | удалить все <b>+ добавить занятие</b> 🗸       |
| Среда                                                | Ак. часов: 0,00        | УДАЛИТЬ ВСЕ <b>+ добавить занятие</b> •       |
| Четверг                                              | Ак. часов: 0,00        | УДАЛИТЬ ВСЕ <b>+ добавить занятие</b> •       |
| Пятница                                              | Ак. часов: 0,00        | УДАЛИТЬ ВСЕ <b>+ добавить занятие</b> 🗸       |
| Суббота                                              | Ак. часов: 0,00        | УДАЛИТЬ ВСЕ <b>+ добавить занятие</b> •       |
| Воскресенье                                          | Ак. часов: 0,00        | УДАЛИТЬ ВСЕ <b>+ добавить занятие</b> 🗸       |

| <ul> <li>Расписание на период с 01.09.20</li> </ul> | 20 по 31.05.2021                            |                              |                       | СФОРМИРОВАТЬ КАЛЕНДАРНЫЙ ПЛ. | ан 🌣   |
|-----------------------------------------------------|---------------------------------------------|------------------------------|-----------------------|------------------------------|--------|
|                                                     |                                             |                              |                       |                              |        |
| Понедельник                                         | Ак. часов: 1,00                             |                              |                       | УДАЛИТЬ ВСЕ + ДОБАВИТЬ ЗАН   | атие ^ |
| начало: Не задано<br>окончание: Не задано           | дисциплина: Не задана<br>Кабинет: Не задано |                              | Каждую неделю<br>1,00 | /                            | X      |
| *Время начала занятия ***                           | 🔘 *Время окончания занятия 🛛 🗱 🗱            | *Ак.часы (от 0.01 до 1)<br>1 | Å<br>V                |                              |        |
| 🖲 Каждую неделю                                     |                                             |                              |                       |                              |        |
| Раз в две недели                                    |                                             |                              |                       | •                            |        |
| О Раз в четыре недели                               |                                             |                              |                       |                              |        |
| Дисциплина                                          |                                             |                              |                       |                              |        |
| ™абинет<br>Начните печатать <b>***</b>              |                                             |                              |                       |                              | Ŧ      |
| Преподаватели                                       |                                             |                              |                       |                              |        |
| Яровая Алла Владимировна 🔇                          |                                             |                              |                       |                              |        |

Нажмите на кнопку " + Добавить урок". Перед Вами откроется группа полей, в которых необходимо внести информацию:

\*\*\* - отмечены поля обязательные к заполнению

- \*\*\* Поля "Время начала урока" и "Время окончания урока" позволяют задать продолжительность занятия. При нажатии на данные поля открываются часы, на которых необходимо указать время начала занятия, окончания занятия:

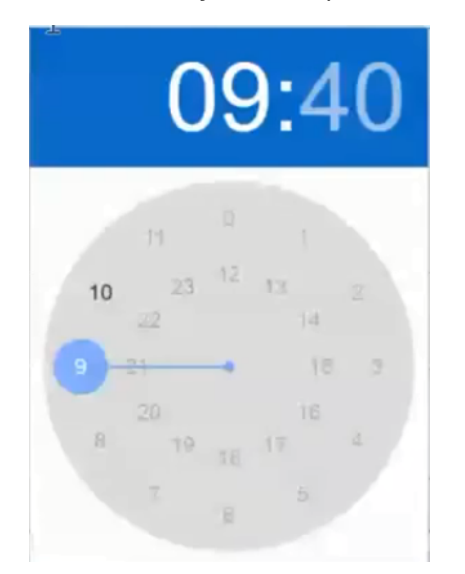

При указании времени начала занятия, время окончания система ставит автоматически с учетом длительности академического часа для группы, указанной вами в основной информации, при необходимости время окончания можно редактировать.

Вы можете задавать значение академического часа для каждого урока, но не более 60 мин: - Если на занятии реализовывается не один академический час, а меньше, то используйте коэффициент (в диапазоне от 0,01 до 1), например, занятие длительностью 0,5 ак. часа создаем с использованием коэффициента 0,5.

- Если ваше занятие длится более 1 ак.часа, то создайте соответствующее количество занятий последовательно идущих с перерывами между ними. Например занятие длится 2 ак.часа - создаем 2 занятия с перерывом.

**Примечание:** Для предпрофессиональных программ физкультурно-спортивной направленности есть возможность добавлять значение академического часа больше в рамках определенного периода времени. Для всех остальных программ необходимо указывать занятия с промежутком

#### между ними.

- Вы можете указать **периодичность проведения занятий**: каждую неделю, раз в две недели или раз в четыре недели.

 Для многопредметных программ есть возможность указать когда и по какому предмету проводится занятие, наименование которого Вы можете указать чуть ниже в поле "Дисциплина".
 \*\*\* В поле кабинет начните печатать название кабинета и выберите нужный вам из выпадающего списка (для выбора предварительно кабинеты должны быть созданы в разделе "Информация"-"Кабинеты"). При ошибочном указании кабинета нажмите "Х", чтобы удалить его.

- Преподаватели: если при заполнении основной информации вами указано несколько педагогов, то начните печатать ФИО нужного вам педагога и выберите из выпадающего списка, если педагог в основной информации указан один, то он автоматически указывается системой для всех уроков. Добавление нескольких педагогов происходит В ОДНОЙ СТРОКЕ. При ошибочном указании педагога нажмите "Х" напротив ФИО педагога, чтобы удалить его.

Заполните данные по каждому дню, в который будут проводиться уроки

#### <u>3. Создание календарного плана занятий.</u>

После того, как вы создали недельный шаблон расписания занятий нажмите на "Сформировать календарный план". При создании календарного планирования на основе внесенного вами недельного шаблона система создает список уроков (календарный план), напоминаем, что при этом система не учитывает праздничные и каникулярные дни. Удалите их вручную или добавьте(кнопка "Добавить урок"), так чтобы "Количество заполненных академических часов" совпадало с "Количеством академических часов модуля программы"

## Для того, чтобы отредактировать КАЛЕНДАРНЫЙ ПЛАН (удалить лишние уроки, приходящиеся на праздничные и выходные дни), нажав на серое поле откройте его, прокрутите страницу вниз. Здесь Вы увидите список всех указанных занятий, информацию каждого урока вы можете отредактировать, нажав на занятие

# Кнопка "Добавить урок" активна в случаях когда "количество заполненных ак. часов" меньше, чем "количество ак. часов модуля"

При нажатии на эту кнопку чуть ниже появляются поля для добавления урока, по аналогии с теми, что мы видим на этапе календарного планирования. Также здесь Вы увидите поля "Дата урока" и "Тема урока". Заполните все поля необходимой информацией и сохраните. Проверьте совпадение часов в расписании и в модуле. При необходимости проделайте вышеописанное нужное количество раз.

| алендарный план<br>оличество заполненных академических<br>асов: | 139,00                                          |                                                          |                             |                                                |
|-----------------------------------------------------------------|-------------------------------------------------|----------------------------------------------------------|-----------------------------|------------------------------------------------|
| оличество академических часов модуля:                           | 140,00                                          |                                                          |                             | Тдобарльный                                    |
| Начало: 01.09.2020<br>Окончание: 31.05.2021                     | Ак. часов; <b>139,00</b>                        | ПАЛЛИИТЕ, ЧТОВЫ<br>ОТКРЫТЬ СОЗДАННЫЙ<br>КАНЕНДАРНЫЙ ПЛАН | РАЗБИТЬ ПЕРИОД              | РАСПИСАНИЕ                                     |
| Сроки                                                           |                                                 |                                                          |                             |                                                |
| дата начала<br>101.09.2020                                      | Дата окончания<br>31.05.2021                    |                                                          | УДАЛИТЬ ВСЕ                 | <u>+ добавить занятие</u> добавить ур          |
| 02.09.2020<br>Среда                                             | Начало: 10:00<br>Окончание: 10:40               | Дисципли<br>Кабинет:                                     | на: Не задана<br>2          | Х УДАЛИТЬ УРО                                  |
| 02.09.2020<br>Среда                                             | Начало: 11:00<br>Окончание: 11:40               |                                                          | на: Не задана<br>155        | ×                                              |
| 07.09.2020<br>Понедельник                                       | Начало: <b>11:00</b><br>Окончание: <b>11:40</b> | Дисципли<br>Кабинет:                                     | на: Не задана<br>155        | ×                                              |
| 08.09.2020<br>Вторник                                           | Начало: <b>11:00</b><br>Окончание: <b>11:40</b> |                                                          | на: Не задана<br>155        | ×                                              |
| 09.09.2020<br>Среда                                             | Начало: 10:00<br>Окончание: 10:40               | Дисципли<br>Кабинет:                                     | на: Не задана<br>2          | ×                                              |
| 09.09.2020<br>Среда                                             | Начало: 11:00<br>Окончание: 11:40               |                                                          | на: Не задана<br>155        | ×                                              |
| 14.09.2020<br>Понедельник                                       | Начало: 11:00<br>Окончание: 11:40               | Дисципли<br>Кабинет:                                     | на: Не задана<br>155        | × Xindow                                       |
| 15.09.2020                                                      | Начало: 11:00                                   |                                                          | Чтобы акти<br>на: Не задана | ивировать Windows, перейдите в раздел "Па<br>🗙 |

#### <u>"Количество заполненных академических часов" должно быть равным</u>

<u>"количеству академических часов модуля"</u> После заполнения всех полей и проверки корректности данных есть возможность сохранить расписание. Для этого необходимо нажать опцию "Сохранить":

| Τ                                                                                                    |                      | До               |                                           |
|----------------------------------------------------------------------------------------------------|----------------------|------------------|-------------------------------------------|
| 0                                                                                                    |                      | × 17             | ×                                         |
| Сроки                                                                                                    |                      |                  |                                           |
| Дата начала                                                                                                    | Д                    | дата окончания   |                                           |
| 01.09.2020                                                                                                    | 3                    | 31.05.2021       |                                           |
| Продолжительность академическ                                                                                              | кого часа            |                  |                                           |
|                                                                                                    |                      |                  |                                           |
| 0:40                                                                                                    |                      |                  | _                                         |
| 0:40                                                                                                    |                      |                  |                                           |
| 0:40 Календарный план                                                                                                    |                      |                  | СОХРАНИТ                                  |
| 0:40           О:40           Календарный план           оличество заполненных академи                                     | ических              | 140.00           | сохранит                                  |
| 0:40<br>(алендарный план<br>оличество заполненных академи<br>асов:<br>оличество академических часов                        | ических<br>в модуля: | 140,00<br>140,00 | СОХРАНИТ<br>УДАЛИТЬ ВСЕ + ДОБАВИТЬ ПЕРИОД |
| 0:40           Халендарный план           Количество заполненных академи<br>коок:           Количество академических часов | ических<br>в модуля: | 140,00<br>140,00 | СОХРАНИТ<br>УДАЛИТЬ ВСЕ + ДОБАВИТЬ ПЕРИОД |

#### 4. Просмотр созданной группы

Для возврата к просмотру программы, нажмите на ссылку с названием программы вверху страницы. На старнице программы под ее описанием Вы увидите информацию о только что добавленной группе, где отображается название группы, период обучения в данной группе в рамках модуля и количество свободных мест для зачисления (указывается при создании программы). Также для каждой добавленной группы отображается группа иконок, при нажатии на которые можно просматривать информацию о группе ("глаз"), открыть/закрыть группу для зачисления ("замок"), редактировать ("карандаш"), или удалить группу ("корзина"). ВАЖНО: Удаление группы будет заблокировано системой, если в группу были поданы заявки, есть зарегистрированные или подтвержденные договора.

#### Зачисление на программы открывается непосредственно в группах. На странице

программы в нужных группах нажмите на "Замок": зеленый замок - открытое зачисление в группу, красный замок - закрытое зачисление в группу.

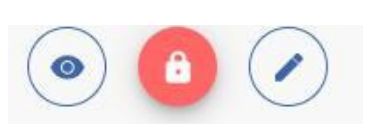

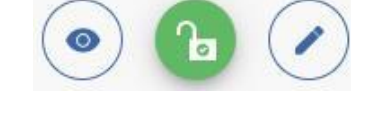

После открытия зачисления в группе иконок на странице просмотра программы Вы увидите что значок "академическая шапочка" изменил цвет на зелёный, что означает открытое зачисление хотя бы на один модуль программы. При наличии заявок, зачислений и договоров в группе нельзя редактировать сроки обучения и наименование группы!

Если ваша программа предполагает как групповые, так и индивидуальные часы обучения, то первоначально создайте расписание занятий для групповых занятий (инструкция: "Создание расписания при подготовке программ к зачислению детей") позже вы сможете для каждого зачисленного ребенка указать и его индивидуальное расписание. На странице просмотра договора (зачисления) ребенка будет кнопка "Добавить индивидуальное расписание".

| ОБЩАЯ ИНФОРМАЦИЯ                                           | РАСПИСАНИЕ                        | ФИНАНСОВЫЕ ВОПРОСЫ | ДОП СОГЛАШЕНИЯ |
|------------------------------------------------------------|-----------------------------------|--------------------|----------------|
| № 186 - ПФ от 01 ноября 2020 г. (действует)                |                                   |                    |                |
| Обучающийся<br>Семёнов Алексей Кириллович                  |                                   |                    |                |
| Номер сертификата                                          |                                   |                    |                |
| Плательщик<br>Тестовая уполномоченная организация          |                                   |                    |                |
| Текст договора<br>👁                                        |                                   |                    |                |
| Наименование программы<br>Краткосрочная программа "Звезда" |                                   |                    |                |
| <b>Модуль</b><br>Звезда                                    |                                   |                    |                |
| Группа<br>Группа 2020                                      |                                   |                    |                |
| Дата начала обучения по договору<br>01.11.2020             |                                   |                    |                |
| Дата окончания обучения по договору<br>31.01.2021          |                                   |                    |                |
| Заявка создана<br>01.11.2020                               | /                                 |                    |                |
| НАЗАД ДОБАВИТЬ ИНДИВИДУАЛЬНОЕ РАСПИСАНИЕ                   | СОЗДАТЬ ДОПОЛНИТЕЛЬНОЕ СОГЛАШЕНИЕ |                    |                |

<u>ПРИМЕЧАНИЕ: Если в ранее созданной вами группе окончились занятия, то не</u> редактируйте ее, а удалите ( нажав на корзину) и создайте новую группу с корректными датами начала и окончания обучения

#### Редактирование расписания занятий группы

#### 1. ИЗМЕНЕНИЕ ВСЕГО РАСПИСАНИЯ ЗАНЯТИЙ.

При уже существующих контрактах (заявок и договоров на обучение) вы сможете изменить расписание, т.е поменять дни и часы проведения занятий, но изменить период начала и окончания занятий в целом по группе и название группы будет нельзя.

- Нажмите значок "Ручка" на странице просмотра программы рядом с информацией о группе:
- Затем на открывшейся странице нажмите на кнопку "Расписание" на том периоде, в который хотите внести изменения:
- При необходимости откройте раздел "Настройки", в котором можно скрыть незаполненные дни недели для более удобного отображения расписания при редактировании. Также можно включать/отключать режим редактирования для удобства как самого редактирования, так и просмотра уже заполненных занятий. Нажмите на значок "шестерёнка" и включите режим редактирования, чтобы внести изменения
- После внесения изменений нажмите на "Сформировать календарный план" и подтвердите своё желание стереть данные о ранее созданном расписании и создать новое с внесенными изменениями. В новом расписании вам также необходимо будет удалить дни, приходящиеся на выходные, праздники и каникулы. Проверьте, что <u>"Количество заполненных</u> академических часов" равно "количеству академических часов модуля" И не забудьте

сохранить изменения обязательно.

| РЕДАКТИРОВАНИЕ ГРУППЫ                                                                                         |                                              |                                 |                       |                                   |
|----------------------------------------------------------------------------------------------------|----------------------------------------------|---------------------------------|-----------------------|-----------------------------------|
| Программа: Театр на английском<br>Модуль: 1-й год обучения                                                    |                                              |                                 |                       |                                   |
| Наименование<br>Театр на английском 2021                                                                      |                                              |                                 |                       |                                   |
| Выбрать педагога(ов)<br>Яровая Алла Владимировна                                                              |                                              |                                 |                       |                                   |
| Руководителем кружка назначен педагог Яровая Алла Владимирое                                                  | вна                                          |                                 |                       |                                   |
| Рекомендованный возраст для обучения в гр                                                                     | руппе                                        |                                 |                       |                                   |
| от До<br>10 × 17                                                                                              | ×                                            |                                 |                       |                                   |
| Сроки                                                                                                    |                                              |                                 |                       |                                   |
| Дата начала Дата окончания<br>о 01.09.2020                                                                    |                                              |                                 |                       |                                   |
| Продолжительность академического часа<br>О 0:40                                                               |                                              |                                 |                       |                                   |
| Календарный план                                                                                              |                                              | СОХРАНИТЬ                       |                       |                                   |
| Количество заполненных академических 140,00<br>часов: 140,00<br>Количество академических часов модуля: 140,00 | МАЛИТЬ ВСЕ                                   | + добавить период               |                       |                                   |
| Начало: 01.09.2020<br>Окончание: 31.05.2021 Ак. часов: 14                                                     | 10,00 Разбить период<br>Активан<br>Чтобы акт | расписание Х<br>И в Windows     |                       |                                   |
| Расписание на период с 01.09.2020 по 31.                                                                      | 05.2021                                      |                                 | СФ(                   | ОРМИРОВАТЬ КАЛЕНДАРНЫЙ ТИЛОН      |
|                                                                                                    |                                              |                                 |                       | Режим редактирования              |
| Понедельник                                                                                                   | Ак. часов: 1,00                              |                                 | илли                  | 🕦 Скрыть незаполненные дни недели |
| начало: 11:00<br>Окончание: 11:40                                                                             | дисциплина: Не задана<br>Кабинет: 155        | Политика:<br>Ак.часов:          | Каждую неделю<br>1,00 | ×                                 |
| *Время начала занятия<br>О 11:00                                                                              | *Время окончания занятия<br>11:40            | *Ак.часы (от 0.01 до 1)<br>1.00 | ;                     |                                   |
| <ul> <li>Каждую неделю</li> <li>Вод в дво царади</li> </ul>                                                   |                                              |                                 |                       |                                   |
| О Раз в дее недели                                                                                            |                                              |                                 |                       |                                   |
| Дисциплина                                                                                                    |                                              |                                 |                       |                                   |
| *Кабинет<br>г Иваново, ул Багратиона, д 12, кабинет 155                                                       |                                              |                                 |                       | × •                               |
| Преподаватели                                                                                                 |                                              |                                 |                       |                                   |

#### 2. ИЗМЕНЕНИЕ РАСПИСАНИЯ ДЛЯ ОДНОГО ИЛИ НЕСКОЛЬКИХ УРОКОВ

Раскройте календарный план (нажав на серое поле нужного периода расписания), удалите занятие, которое нужно изменить (на строке урока с правой стороны нажмите "крестик") и через появившуюся кнопку "Добавить урок" добавьте занятие в нужный вам день, заполнив обязательные поля добавляемого урока. Проверьте, что <u>"Количество заполненных</u> академических часов" равно "количеству академических часов модуля". Сохраните внесённые изменения.

| алендарный план                                                                    |                                                 | CO                                           | ХРАНИТЬ       |
|------------------------------------------------------------------------------------|-------------------------------------------------|----------------------------------------------|---------------|
| личество заполненных академических<br>сов:<br>личество академических часов модуля: | 140,00<br>140,00                                | <b>УДАЛИТЬ ВСЕ</b> + ДОБАВИТЬ ПЕРИ           | иод ၇         |
| Начало: 01.09.2020<br>Окончание: 31.05.2021                                        | Ак. часов: 140,00                               | РАЗБИТЬ ПЕРИОД РАСПИСАНИЕ                    | ×             |
| Дата начала<br>• 01.09.2020                                                        | Дата окончания<br>а 31.05.2021                  | <b>УДАЛИТЬ ВСЕ</b> — + ДОБАВИТЬ ЗАНЯТИ       | e             |
| 01.09.2020<br>Вторник                                                              | Начало: 11:00<br>Окончание: 11:40               | дисциплина: <b>Не задана</b><br>Кабинет: 155 | ×             |
| 02.09.2020<br>Среда                                                                | Начало: 10:00<br>Окончание: 10:40               | дисциплина: <b>Не задана</b><br>кабинет: 2   | ×             |
| 02.09.2020<br>Среда                                                                | Начало: <b>11:00</b><br>Окончание: <b>11:40</b> | дисциплина: Не задана<br>кабинет: 155        | ×             |
| 07.09.2020<br>Понедельник                                                          | Начало: <b>11:00</b><br>Окончание: <b>11:40</b> | дисциплина: Не задана<br>кабинет: 155        | ×             |
| 08.09.2020<br>Вторник                                                              | Начало: 11:00<br>Окончание: 11:40               | дисциплина: Не задана<br>кабинет: 155        | ×             |
| 09.09.2020<br>Среда                                                                | Начало: 10:00<br>Окончание: 10:40               |                                              | , перХидите в |
| 09.09.2020                                                                         | Начало: 11:00                                   | дисциплина: Не задана                        | ~             |

| алендарный план                                                                      |                                           |                                             | СОХРАНИТЬ |
|--------------------------------------------------------------------------------------|-------------------------------------------|---------------------------------------------|-----------|
| оличество заполненных академических<br>сов:<br>оличество академических часов модуля: | 140,00<br>140,00                          | <b>УДАЛИТЬ ВСЕ</b> + ДОБАВИТЬ Г             | ТЕРИОД    |
| Начало: 01.09.2020<br>Окончание: 31.05.2021                                          | ак. часов: <b>140,00</b>                  | РАЗБИТЬ ПЕРИОД РАСПИСАН                     | ИЕ Х      |
| Сроки<br>Дата начала<br>01.09.2020                                                   | Дата окончания<br>31.05.2021              | <b>УДАЛИТЬ ВСЕ</b> + ДОБАВИТЬ ЗАН           | ятие      |
| Не задано                                                                            | Начало: Не задано<br>Окончание: Не задано | дисциплина: Не задана<br>кабинет: Не задано | ×         |
| 💼 *Дата занятия                                                                      |                                           |                                             |           |
| 🗘 _*Время начала занятия 🔤                                                           | ) <u>*Время окончания занятия</u> 1       | часы (01 0.01 до 1)<br>Т                    |           |
| <b>B</b>                                                                             |                                           |                                             |           |
| дисциплина                                                                           |                                           |                                             |           |
| дисциплина<br>"Кабинет<br>Чачните печатать                                           |                                           |                                             | •         |
| дисциплина<br>*кабинет<br>Начните печатать<br>Преподаватели                          |                                           |                                             | •         |

#### 3. ИЗМЕНЕНИЕ ПЕДАГОГА ДЛЯ ВСЕГО РАСПИСАНИЯ ЗАНЯТИЙ

- Нажмите значок "Ручка" на странице просмотра программы рядом с информацией о группе:
- Начните печатать ФИО педагога, который будет у вас реализовывать занятия, выберите его из выпадающего списка. Нажав на выбранного педагога, вы можете указать его "руководителем кружка"
- Нажмите на редактирование расписания и в ранее внесенном недельном шаблоне для каждого урока измените педагога
- Сформируйте новый календарный план, удалите занятия, выпавшие на праздничные и каникулярные дни. Проверьте, что <u>"Количество заполненных академических часов"</u> равно "количеству академических часов модуля".
- Удалите педагога, который не будет реализовывать занятия в группе и сохраните изменения.

| Программа: Театр н                                                                                                    | на английском                                                                                                    |                                        |                            |                                             |   |
|----------------------------------------------------------------------------------------------------|----------------------------------------------------------------------------------------------------|----------------------------------------|----------------------------|---------------------------------------------|---|
| Модуль: 1-й год обу                                                                                                    | чения                                                                                                    |                                        |                            |                                             |   |
| Наименование<br>Театр на английском 202                                                                                                    | 1                                                                                                    |                                        |                            |                                             |   |
| Выбрать педагога(ов)                                                                                                    |                                                                                                    |                                        |                            |                                             |   |
| Яровая Алла Владимир                                                                                                    | ровна 🚫 ГА                                                                                                    |                                        |                            |                                             |   |
| Рукс Гагарин Олег Васи.                                                                                                    | льевич                                                                                                    |                                        |                            |                                             |   |
| Рекомендованный                                                                                                    | возраст для обучения в группе                                                                                          |                                        |                            |                                             |   |
| от<br>10                                                                                                    | до<br>× 17                                                                                                    |                                        | ×                          |                                             |   |
| Сроки                                                                                                    |                                                                                                    |                                        |                            |                                             |   |
|                                                                                                    | Пата окончания                                                                                                    |                                        |                            |                                             |   |
| Дата начала                                                                                                    |                                                                                                    |                                        |                            |                                             |   |
| Дата начала<br>01.09.2020                                                                                                    | <b>31.05.2021</b>                                                                                                    |                                        |                            |                                             |   |
| Дата начала<br>01.09.2020<br>Продолжительность академ<br>() 0:40                                                                                                    | алического часа                                                                                                    |                                        |                            |                                             |   |
| Дата начала<br>1.09.2020<br>Продолжительность академ<br>0:40<br>Основние на период с 01.09.2                                                                                                    | алического часа<br>1.05.2021<br>1.05.2021                                                                              |                                        |                            | СФОРМИРОВАТЬ КАЛЕНДАРНЫЙ ПЛА                | н |
| Дата начала<br>01.09.2020<br>Продолжительность академ<br>0:40<br>Расписание на период с 01.09.2<br>нине: 11:40                                                                                                    | алического часа<br>2020 по 31.05.2021<br>Кабинет: 155                                                                  |                                        | мк.часов: 1,00             | СФОРМИРОВАТЬ КАЛЕНДАРНЫЙ ПЛА                | н |
| Дата начала<br>01.09.2020<br>Продолжительность акаден<br>0:40<br>Расписание на период с 01.09.2<br>нание: 11:40<br>рик начая занятия                                                                                                    | 1.05.2021<br>инческого часа<br>2020 по 31.05.2021<br>Кабинет: 155                                                      | ۸<br>۱۹۸۹ часко (01 00 11 po 1)        | мк.часов: 1,00             | СФОРМИРОВАТЬ КАЛЕНДАРНЫЙ ПЛА                | н |
| Дата начала<br>01.09.2020<br>Продолжительность акаден<br>0:40<br>Расписание на период с 01.09.2<br>нине: 11:40<br>реня начала занятия<br>1:00                                                                                                    | алического часа<br>лического часа<br>1.020 по 31.05.2021<br>Кабинет: 155<br>"Время окончания занятия<br>0.11/0<br>11/0 | и<br>Чак часы (от 0.01 до 1)<br>1.00   | ысчасов: 1,00              | СФОРМИРОВАТЬ КАЛЕНДАРНЫЙ ПЛА<br>*           | H |
| Дата начала<br>01.09.2020<br>Продолжительность акаден<br>0:40<br>Расписание на период с 01.09.2<br>вине: 11:40<br>рим нчала зыятия<br>1:00<br>аждую неделю                                                                                                    |                                                                                                    | /<br>*Ak vector (or 0.01 go 1)<br>1.00 | м.часов: 1,00              | СФОРМИРОВАТЬ КАЛЕНДАРНЫЙ ПЛА<br>Ф<br>Т      | н |
| Дата начала<br>01.09.2020<br>Продолжительность акаден<br>0:40<br>Расписание на период с 01.09.2<br>виже: 11:40<br>рекя начала закятия<br>1:00<br>аждуко неделю<br>аз в две недели                                                                                                    | алического часа<br>2020 по 31.05.2021<br>Кабинет: 155<br>"Время окончания занятия<br>11:40                             | мкчасы (от 0.01 до 1)<br>1.00          | мсчасов: 1,00              | СФОРМИРОВАТЬ КАЛЕНДАРНЫЙ ПЛА<br>*           | H |
| Дата начала<br>01.09.2020<br>Продолжительность академ<br>0:40<br>Расписание на период с 01.09.2<br>авине: 11:40<br>ремя начала зантия<br>1:00<br>аз в две недели<br>аз в четыре недели                                                                                                    |                                                                                                    | ر<br>۲۸۸۰ часы (01 001 до 1)<br>1.00   | м.часов: 1,00              | СФОРМИРОВАТЬ КАЛЕНДАРНЫЙ ПЛА<br>▲<br>▼<br>— | н |
| Дата начала<br>01.09.2020<br>Продолжительность акаден<br>О:40<br>Расписание на период с 01.09.2<br>продолжительность акаден<br>0:40<br>Расписание на период с 01.09.2<br>продолжительность акаден<br>0:40<br>Расписание на период с 01.09.2<br>акадую неделю<br>акадую неделю<br>акадую неделю<br>акадую неделю<br>акадую неделю<br>акадую неделю<br>акадую недели                                                                                                    | 11.40     11.40     11.40                                                                                              | мскеса (от 0.01 до 1)<br>1.00          | мичасов: 1,00              | Сформировать календарный пла<br>*<br>*      | H |
| Дата начала<br>01.09.2020<br>Продолжительность акаден<br>0:40<br>Расписание на период с 01.09.2<br>ание: 11:40<br>ремя начала зактия<br>100<br>аждую неделю<br>аз в две недели<br>аз в четыре недели<br>плина<br>т<br>сово, ул Багратиона, д 12, кабинет 155                                                                                                    | 11.05.2021  иического часа  2020 по 31.05.2021  Кабинет: 155  "Врекя кончания зантия  11.40                            | 44c vacus (or 0.01 go 1)<br>1.00       | ак.часов: 1,00             | СФОРМИРОВАТЬ КАЛЕНДАРНЫЙ ПЛА<br>▲<br>▼      | Н |
| Дата нечала<br>01.09.2020<br>Продолжительность акаден<br>О:40<br>Расписание на период с 01.09.2<br>реия начала занятия<br>1:00<br>аждую неделю<br>аз в две недели<br>аз в цетыре недели<br>ла в четыре недели<br>товео, ул Багратиюна, д 12, кабинет 155<br>ватели                                                                                                    | 11.40     11.40     10.00.000000000                                                                                    | мк.часы (от.0.01 до 1)<br>1.00         | мичасов: 1,00              | Сформировать календарный пла<br>*<br>*      | H |
| Дата начала<br>01.09.2020<br>Продолжительность академ<br>0.40<br>Расписание на период с 01.09.2<br>виже: 11:40<br>ремя кнала зактия<br>100<br>виже: 11:40<br>ремя кнала зактия<br>100<br>виже: 11:40<br>ремя кнала зактия<br>100<br>виже: 11:40<br>ремя кнала зактия<br>100<br>виже: 11:40<br>ремя кнала зактия<br>100<br>виже: 11:40<br>ремя кнала зактия<br>100<br>виже: 11:40<br>ремя кнала зактия<br>100<br>виже: 11:40<br>ремя кнала зактия<br>100<br>виже: 11:40<br>ремя кнала зактия<br>100<br>виже: 11:40<br>ремя кнала зактия<br>100<br>виже: 11:40<br>ремя кнала зактия<br>100<br>виже: 11:40<br>ремя кнала зактия<br>100<br>виже: 11:40<br>ремя кнала зактия<br>100<br>виже: 11:40<br>виже: 11:40<br>ремя кнала зактия<br>100<br>виже: 11:40<br>виже: 11:40<br>виже: 11 |                                                                                                    | / *Ak vacas (or 0.01 go 1)<br>1.00     | чк.часов: 1,00 <sup></sup> | СФОРМИРОВАТЬ КАЛЕНДАРНЫЙ ПЛА<br>★<br>★      | H |

#### 4. ИЗМЕНЕНИЕ ПЕДАГОГА ДЛЯ НЕСКОЛЬКИХ ЗАНЯТИЙ

- перейдите в режим редактирования группы, в основной информации о группе начните печатать ФИО заменяющего занятия педагога и выберите его из выпадающего списка
- Раскройте календарный план (нажав на серое поле) и в нужных занятиях отредактируйте педагога

#### 5. РАЗБИВКА РАСПИСАНИЯ ЗАНЯТИЙ НА ПЕРИОДЫ

# Если в Вашем регионе установлено ограничение по количеству дней, после которых нельзя редактировать занятия,

то изменить расписание занятий, педагога будет возможно только для тех занятий, что еще не были реализованы через "разбивку ранее указанного периода"

• Нажмите значок "Ручка" на странице просмотра программы рядом с информацией о группе:

на старнице распсания занятий нажмите на "Разбить период", укажите с какой даты произойдут/произошли изменения, подтвердите ваши действия для создания нового периода расписания.

- В основной информации о группе при изменении педагога укажите его в соответствующем поле.
- В выделенном системой периоде нажмите на кнопку "Расписание". Создайте шаблон

недельного расписания, на основании его сформируйте календарный план (подробнее данные действия описаны выше для этапа создания распсиания занятий). Проверьте, что <u>"Количество заполненных академических часов" равно</u> "количеству академических часов модуля".

• Сохраните изменения.

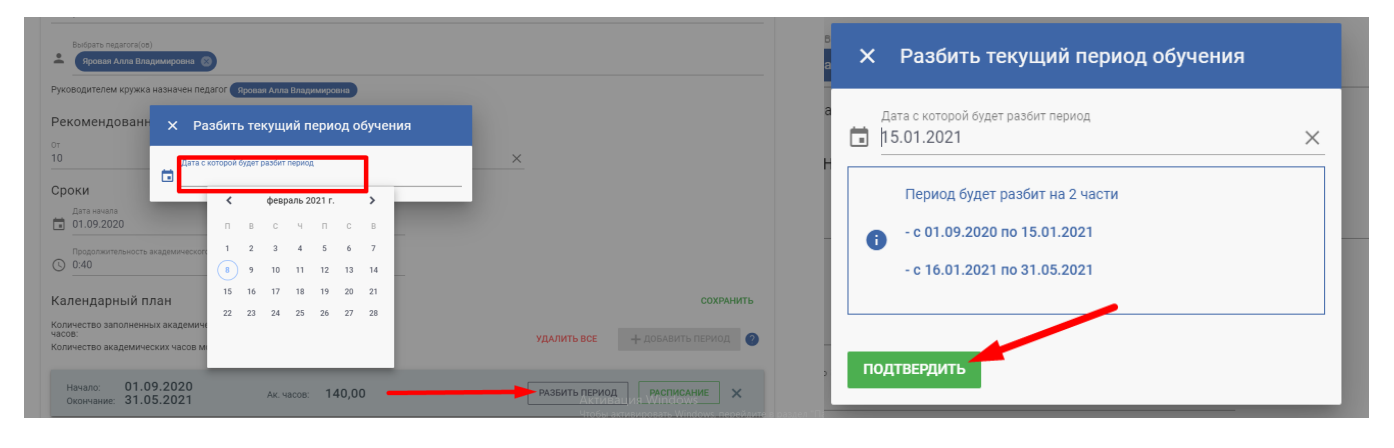

Если в Вашем регионе педагоги ведут работу с журналом посещаемости, то изменение расписания в периоде с проставленными отметками посещаемости (успеваемости) в группе не возможно. Для редактирования необходимо разбить период обучения на период, содержащий отметки, и период, в котором отметки отсутствуют. В результате появится возможность отредактировать расписание в периоде, где нет отметок.

| Начало: 0<br>Окончание: 3 | 1.10.<br>1.01. | 2020<br>2021 | )<br>1   |        | A      | Ак. часов | : 1 | 2,00 | $\rightarrow$ | РАЗБИТЬ ПЕРИ | юд | РАСПИСАНИЕ | 0 |
|---------------------------|----------------|--------------|----------|--------|--------|-----------|-----|------|---------------|--------------|----|------------|---|
| X Pas                     | вбиті          | ь те         | кущи     | ий п   | ери    | од об     | уче | ния  |               |              |    |            |   |
| дата с ко<br>тъ           | оторой         | будет (      | разбит г | териод | 1      |           |     |      |               |              |    |            |   |
| -                         | <              |              | октя     | брь 2  | 020 г. |           | >   |      |               |              |    |            |   |
| план                      | П              | В            | С        | Ч      | П      | С         | В   |      |               |              |    |            |   |
| нных академиче            |                |              |          | 1      | 2      | 3         | 4   |      |               |              |    |            |   |
| ческих часов мо           | 5              | 6            | 7        | 8      | 9      | 10        | 11  |      |               |              |    |            |   |
|                           | 12             | 13           | 14       | 15     | 16     | 17        | 18  |      |               |              |    |            |   |
| .10.2020                  | 19             | 20           | 21       | 22     | 23     | 24        | 25  |      |               |              |    |            |   |
| .01.2021                  | 26             | 27           | 28       | 29     | 30     | 31        |     |      |               |              |    |            |   |
|                           | _              | _            | _        |        | _      | _         | _   |      |               |              |    |            |   |

| X Разбить текущий пер                                                                                  | мод обучени            | я |                               |
|----------------------------------------------------------------------------------------------------|------------------------|---|-------------------------------|
| Дата с которой будет разбит период али с которой будет разбит период али с которой будет разбит период |                        | × |                               |
| Период будет разбит на 2 част<br>• с 01.10.2020 по 20.10.2020<br>- с 21.10.2020 по 31.01.2021          | ги                     |   |                               |
| подтвердить<br>ких часов модуля: IZ,00<br>Календарный план                                             |                        |   | СОХРАНИТ                      |
| Количество заполненных академических<br>часов:<br>Количество академических часов модуля:<br>1          | 2,00<br>2,00           |   | УДАЛИТЬ ВСЕ + ДОБАВИТЬ ПЕРИОД |
| Начало: 01.10.2020<br>Окончание: 20.10.2020                                                            | Ак. часов: 3,00        |   | РАЗБИТЬ ПЕРИОД РАСПИСАНИЕ ?   |
| Начало: 21.10.2020<br>Окончание: 31.01.2021                                                            | Ак. часов: <b>9,00</b> |   | РАЗБИТЬ ПЕРИОД РАСПИСАНИЕ Х   |

Далее появляется возможность редактировать расписание в периоде без отметок. Редактирование расписания производится стандартным способом, который описан выше в инструкции. Нажмите на надпись "расписание" на строке периода. Затем нажмите на значок "шестерёнка" и включите режим редактирования, чтобы внести изменения.

После внесения изменений нажмите на "Сформировать календарный план" и подтвердите своё желание стереть данные о ранее созданном расписании и создать новое с внесенными изменениями. В новом расписании для периода вам также необходимо будет удалить занятия, приходящиеся на выходные, праздники и каникулы. И не забудьте сохранить изменение расписания.